# How to Check Your Grades Online

#### STEP 1:

Go to the MyWCC Portal - <u>HTTPS://MYWCC.SUNYWCC.EDU</u> - and, under "SIGN IN", put in your "USER ID" and "PASSWORD".

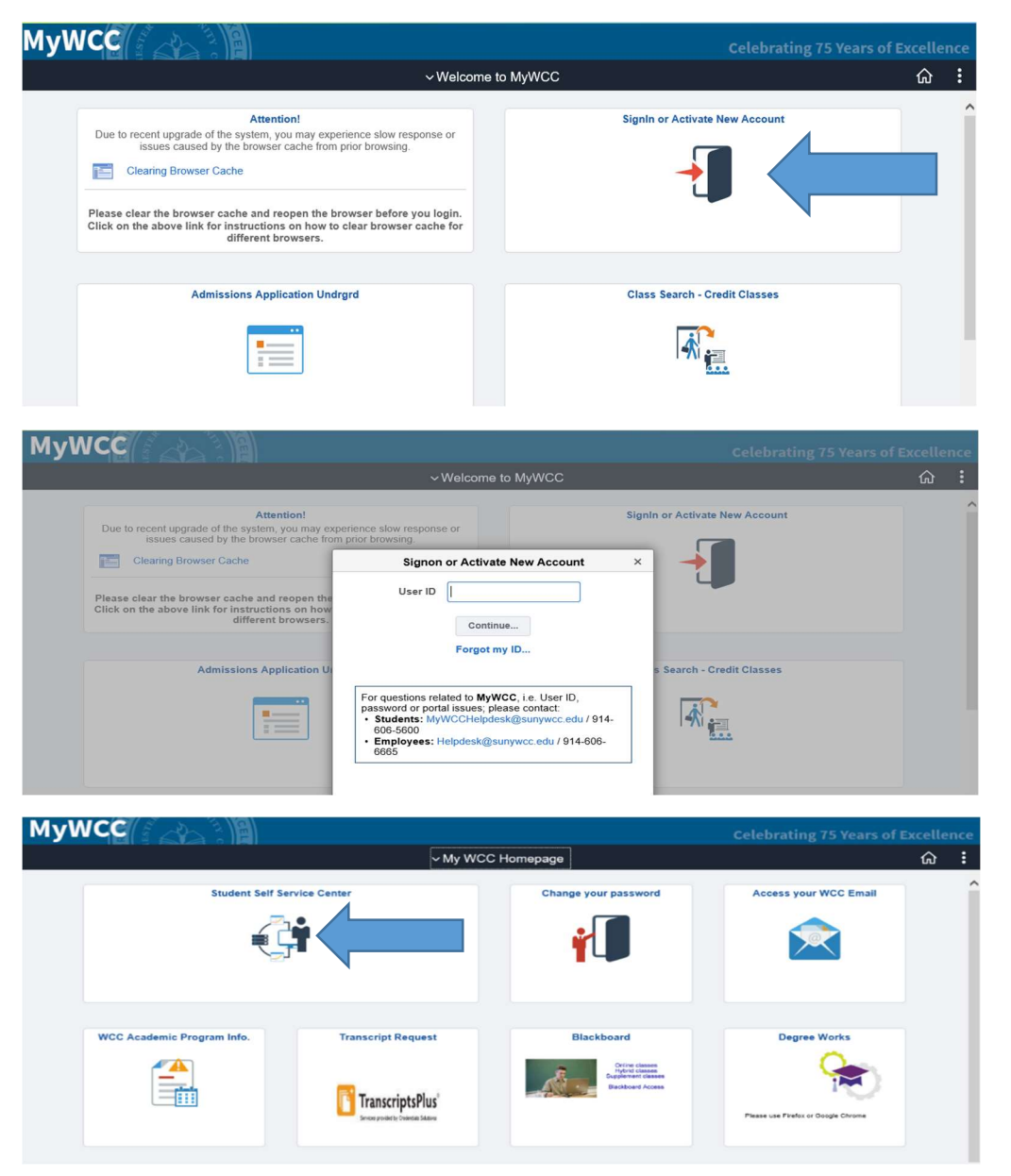

### STEP 2:

| Academic Records | Iemic Records Financial Account |  | Manage Classes |
|------------------|---------------------------------|--|----------------|
| <b></b>          | <u> </u>                        |  |                |
|                  | Payment Due                     |  |                |
| Profile          | Tasks                           |  |                |
|                  |                                 |  |                |
| BLEW187771       | 1 To Do's 1 Holds               |  |                |
|                  |                                 |  |                |

Here you click onto the "Academic Records" Tile

#### STEP 3:

From the menu, select "View Grades"

| 🛓 Program / Plan Status    | Expected Graduation Term |                              |                             |                          |                   |  |
|----------------------------|--------------------------|------------------------------|-----------------------------|--------------------------|-------------------|--|
| 👪 Advisors                 | Academic Career          | School                       | Major/Concentration         | Expected Graduation Term | Graduation Status |  |
| Course History             | Undergrad                | School-Math, Sci & Enginring | Mechanical Technology (AAS) | Spring 2019              | Degree Awarded    |  |
| 🕞 View Grades              | Undergrad                | Non-Matric                   | Non-Matriculated            | N / A                    |                   |  |
| View Unofficial Transcript | [                        |                              |                             |                          |                   |  |
| EnrollmentVerification     |                          |                              |                             |                          |                   |  |
| 🙀 Transfer Credit Report   |                          |                              |                             |                          |                   |  |
| Apply for graduation       |                          |                              |                             |                          |                   |  |

## STEP 4:

Select semester you wish to view grades for

| <ul> <li>Student Homepage</li> </ul>                                                                                                    |                              | Select a Value |
|----------------------------------------------------------------------------------------------------|------------------------------|----------------|
| 🛓 Program / Plan Status                                                                                                    | Spring 2020<br>Undergraduate |                |
| Not the second second s | Spring 2019<br>Undergraduate |                |
| Course History                                                                                                    | Fall 2018                    |                |
| 🕞 View Grades                                                                                                    | Spring 2015                  |                |
| 📑 View Unofficial Transcript                                                                                                    | Undergraduate                |                |
| EnrollmentVerification                                                                                                    | Fall 2014<br>Undergraduate   |                |
| 🚑 Transfer Credit Report                                                                                                    | Spring 2014<br>Undergraduate |                |
| Apply for graduation                                                                                                    | Fall 2013<br>Undergraduate   |                |
|                                                                                                    |                              |                |

## STEP 5:

## View Your Grades!

| Spring 2019<br>Undergraduate |             |                                 |                   |                                |           | 1            |        |
|------------------------------|-------------|---------------------------------|-------------------|--------------------------------|-----------|--------------|--------|
| 💈 Program / Plan Status      | View Grades |                                 | This de<br>for th | enotes your (<br>le current te | GPA<br>rm |              |        |
| Advisors                     |             | Term GPA 2.500                  |                   |                                |           |              | >      |
| Course History               |             | Cumulative GPA 2.450            |                   |                                |           |              | >      |
|                              |             | Academic Standing Good Standing | 7                 | his denotes                    | your G    | ΡΑ           |        |
| ᡖ View Grades                |             |                                 |                   | for all te                     | erms      |              | 3 rows |
| View Unofficial Transcript   | Class       | Description                     | Units             | Grading                        | Grade     | Grade Points |        |
|                              | CIVIL 201   | Elem of Strength of Material    | 3.00              | A-F Grading                    | w         |              |        |
|                              |             |                                 |                   |                                |           |              |        |
| Transfer Credit Report       | MECH 127    | Intro to Thermodynamics         | 3.00              | A-F Grading                    | C+        | 7.500        |        |
|                              | MECH 227    | Dynamics                        | 3.00              | A-F Grading                    | w         |              |        |
| Apply for graduation         |             |                                 |                   |                                | $\bigvee$ |              |        |